# 1. CCS3.3 DSP/BIOS SWI(Sofyware Interrupt Manager) 생성

1. 디렉토리 구성

| ₩cmd             | : Linker 컴맨드 파일                    |
|------------------|------------------------------------|
| DSP2833x_headers | : Chip관련 헤더 파일 및 헤더용 Linker 컴맨드 파일 |
| ₩include         | : 사용자 인쿠르드 파일                      |
| ₩testprj_3       | : 사용자 프로젝트 파일 및 실행 파일(.HEX)        |
| ₩testsrc_3       | : 사용자 소스 파일                        |

2. 디렉토리 설명

다른 디렉토리는 기존 Task 생성 예제 파일을 사용 하시고 testprj\_3, testsrc\_3를 복사 후 include 에 있는 \*.h 파일을 복사해서 사용 하시면 됩니다.

3. Setup CCStudio v3.3을 실행 합니다. 프로젝트 Open 사용법은 Task 생성 예제를 참조 하시기 바랍니다.

### 4. 소스코드 설명(Main\_Bios.c)

| #include "DSP2833x_Device.h"<br>#include "F28335_example.h"                                                           | <- DSP 초기화 및 설정 관련<br><- 사용자 외부 함수,변수,정의 관리                                                                                                    |
|----------------------------------------------------------------------------------------------------|----------------------------------------------------------------------------------------------------|
| void main(void)<br>{                                                                                                  |                                                                                                    |
| InitSysCtrl();<br>InitPieCtrl();<br>InitWatchdog();<br>InitGpio();<br>InitXintf();                                    | <- CPU 클럭 설정((30*10) / 2 = 150M)<br><- 인터럽트 관련 초기화<br><- watch-dog 설정 및 초기화<br><- CPU I/O 설정(IN,OUT,기본기능) _EX_BUS_ON정의에 따라 외부 버스 ON<br><- 내부 주변 디바이스 클럭 설정 및 외부 버스 타이밍 설정                           |
| ** DSP/BIOS 관련 설정 **<br>ifdef EXAMPLE_FLASH<br>memcpy(&secureRamFunc<br>&secureRamFunc<br>InitFlash();<br>#endif      | s_runstart,<br>cs_loadstart,&secureRamFuncs_loadend - &secureRamFuncs_loadstart);                                                                                                    |
| // Peripheral Initialization<br>InitAdc();<br>InitEPwm();                                                             | <- ADC CH0 초기화및 인터럽트 On<br><- ADC 소스 클럭 공급 PWM 초기화                                                                                                    |
| asm(" EALLOW");<br>GpioCtrlRegs.GPBMUX1.bit<br>GpioCtrlRegs.GPBDIR.bit.G<br>GpioDataRegs.GPBSET.bit.<br>asm(" EDIS"); | <- Enable EALLOW protected register access<br>t.GPIO32 = 0;<- GPIO032 GPIO<br>GPIO32 = 1; <- GPIO32 output<br>.GPIO32 = 1; <- GPIO32 pin is set to 1<br>// Disable EALLOW protected register access |
| ** DSP/BIOS에서 TINT2,DLOGIN<br>SetDBGIER(IER   0x6000);<br>*(volatile unsigned int *)0xi                               | IT를 사용 하므로 BIOS사용 인터럽트 허가 **<br><- Enable everything in IER, plus TINT2 and DLOGINT<br>00000C14  = 0x0C00;<- Set TIMER2 FREE=SOFT=1                                                                 |
| ** 아래 main()를 종료 하면 DSP/                                                                                              | 'BIOS가 동작 **                                                                                                    |
| }                                                                                                    |                                                                                                    |
| void UserInit(void){                                                                                                  | <- 이 함수는 리셋시 DSP/BIOS 초기화 부분에서 한번 수행 후<br>DSP/BIOS관련 및 사용자 초기화 함수 추가                                                                                                    |
| }                                                                                                    |                                                                                                    |
| void task1_proc(void){                                                                                                | <- 이 함수는 스케줄러에 관리 되는 TASK                                                                                                    |
| }                                                                                                    |                                                                                                    |
| 5. 소스코드 설명(DefaultIsr_BIOS.c                                                                                          |                                                                                                    |
| void ADCINT_ISR(void){                                                                                                | <- ADC H/W(P1_6) 인터럽트를 바로 처리하지 않고 SWI로 변환하여 실행.                                                                                                    |
| PieCtrlRegs.PIEACK.all = P                                                                                            | IEACK_GROUP1; <- Must acknowledge the PIE group                                                                                                    |
| SWI_post(&ADC_swi);<br>}                                                                                              | <- SWI 로 변환                                                                                                    |

## - CCS3.3 DSP/BIOS SWI생성

\* SWI란 하드웨어 인터럽트에서 발생한 인터럽트를 바로 처리 하지 않고 SWI 인터럽트를 처리하는 함수 (TASK)를 미리 생성해 그곳에서 인터럽트를 처리 하도록 하는 기능이 있다. HWI 루틴에서는 SWI\_post() 함수를 이용 한다, 일반적으로 인터럽트가 발생하면 바로처리 하는데 반해 SWI가 있는 이유는 BIOS에서 다른 TASK를 처리할 시간이 모자라므로 인터럽트도 TASK화 하여 관리 하기 위함이다. 물론 SWI인터럽트를 사용 하지 않을 수도 있다.

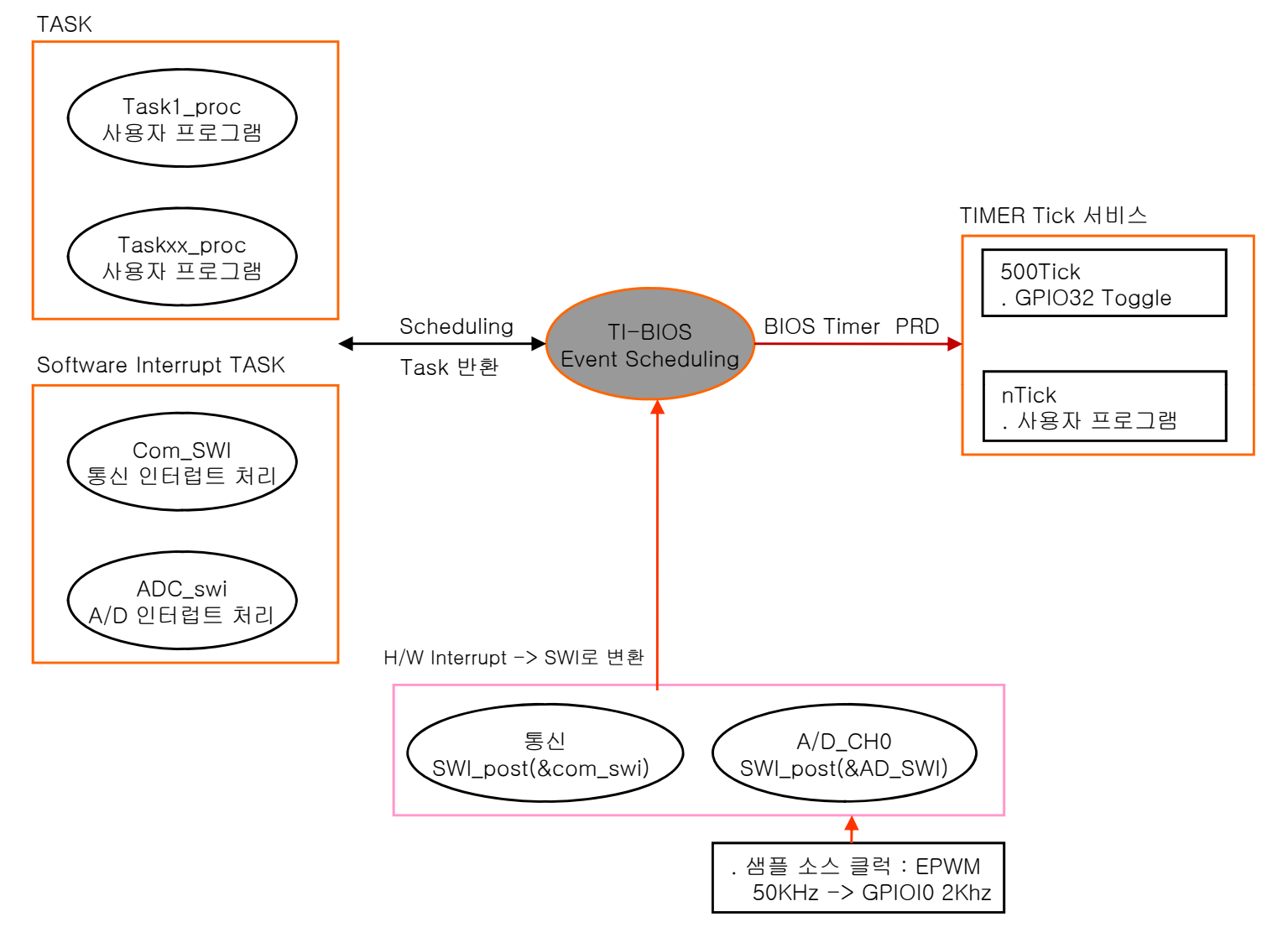

1. Main\_Bios.c 를 open후 아래 소스코드를 입력 후 저장한다.

void AdcSwi(void) <- SWI 스케줄 함수 명 :: 실제 ADC DATA 부분 처리 { static Uint16 \*AdcBufPtr = AdcBuf; <- ADC 저장 값 버퍼 // Manage the ADC registers AdcRegs.ADCTRL2.bit.RST\_SEQ1 = 1; <- Reset SEQ1 to CONV00 state AdcRegs.ADCST.bit.INT\_SEQ1\_CLR = 1; <- Clear ADC SEQ1 interrupt flag // Read the ADC result \*AdcBufPtr++ = AdcRegs.ADCRESULT0 >> 4; <- ADC 데이터 저장 // Brute-force the circular buffer if( AdcBufPtr == (AdcBuf + ADC\_BUF\_LEN) ) <- 버퍼 초과 검사 Ring Buf 구현 AdcBufPtr = AdcBuf; 2. DSP/BIOS Config->\*.tcf 를 실행 한다.

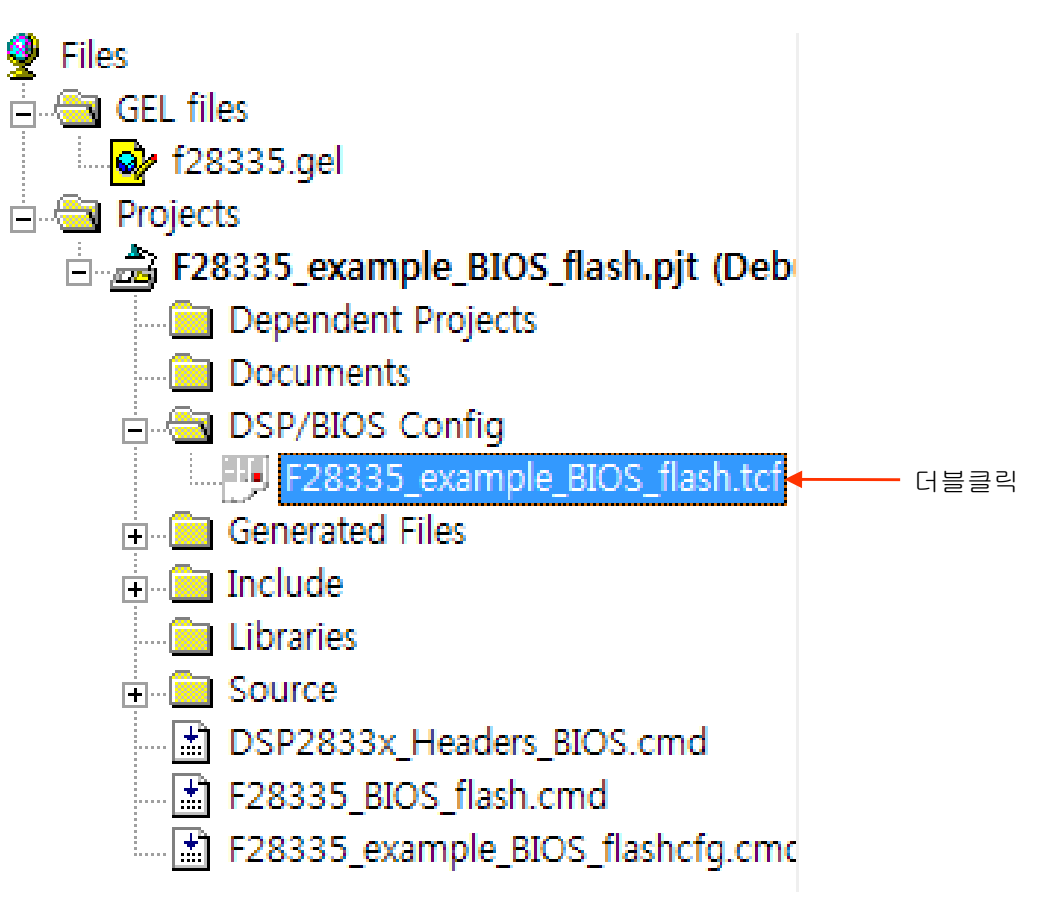

3. 하드웨어 인터럽트를 SWI로 변환(Scheduling ->HWI Hardware Interrupt Service Routine Manager)

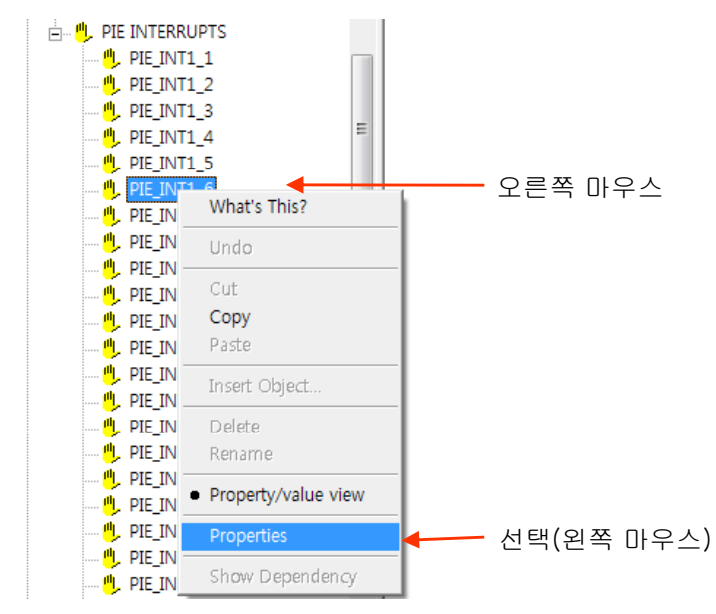

\* 하드웨어 인터럽트 등록(HWI)

| PIE_INT1_6 등록 정보                    |                |     |                     |
|-------------------------------------|----------------|-----|---------------------|
| General Dispatcher                  |                |     |                     |
| comment: defines function for the P |                |     |                     |
| function: _ADCINT_ISR               |                |     | 호출 되는 함수 명 앞에 _를 붙임 |
| monitor Nothing -                   |                |     |                     |
| addr: 0x00000000                    |                |     |                     |
| type signed 💌                       |                |     |                     |
| operation STS_add(*addr) 💌          |                |     |                     |
| 확인 취소                               | 적용( <u>A</u> ) | 도움말 |                     |

\* 소프트웨어 인터럽트 허가(SWI)

| PIE_INT1_6 등록 정보        |                   |     |                              |
|-------------------------|-------------------|-----|------------------------------|
| General Dispatcher      | 1                 |     | _ 체크 하지 않으면 HWI, 체크하면 SWI 허가 |
| ✓ Use Dispatcher        |                   |     |                              |
| Arg:                    | 0x0000000         |     |                              |
| Interrupt Mask IER0     | self              |     |                              |
| Interrupt Bit Mask IER: | 0x0001            |     |                              |
|                         |                   |     |                              |
|                         |                   |     |                              |
| 확인                      | 취소 적용( <u>A</u> ) | 도움말 |                              |

4. Scheduling SWI 등록(. Scheduling ->Software Interrupt Manager)

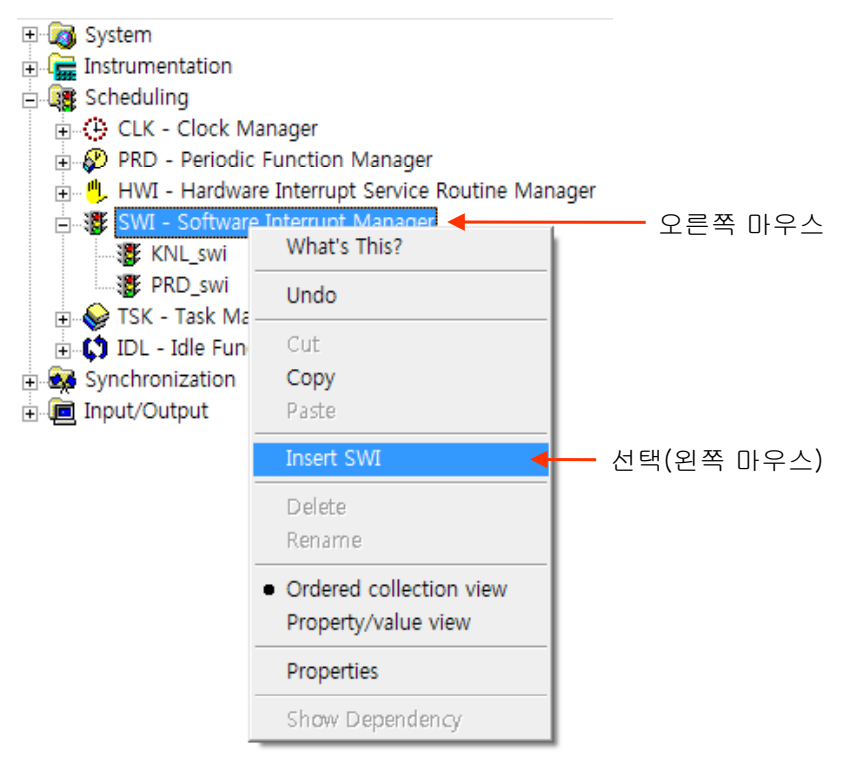

\* SWI 관리 명을 입력 한다.(프로그램 에서 호출 주소가 됨.)

| Insert Object  |                    |          |      |    |
|----------------|--------------------|----------|------|----|
| Please enter a | name for the Confi | guration |      |    |
|                | ОК                 |          | 입력 후 | 확인 |
| ADC_SWI        | ОК                 |          | 입력 후 |    |

- \* Task 관리자 생성 확인
  - System
     Instrumentation
     CLK Clock Manager
     PRD Periodic Function Manager
     HWI Hardware Interrupt Service Routine Manager
     KNL Software Interrupt Manager
     KNL\_swi
     PRD\_swi
     TSK Task Manager
     IDL Idle Function Manager
     Synchronization
     Input/Output
- \* 생성한 LOG tace에 사용자 환경을 설정 한다.(trace 선택후 오른쪽 버튼)

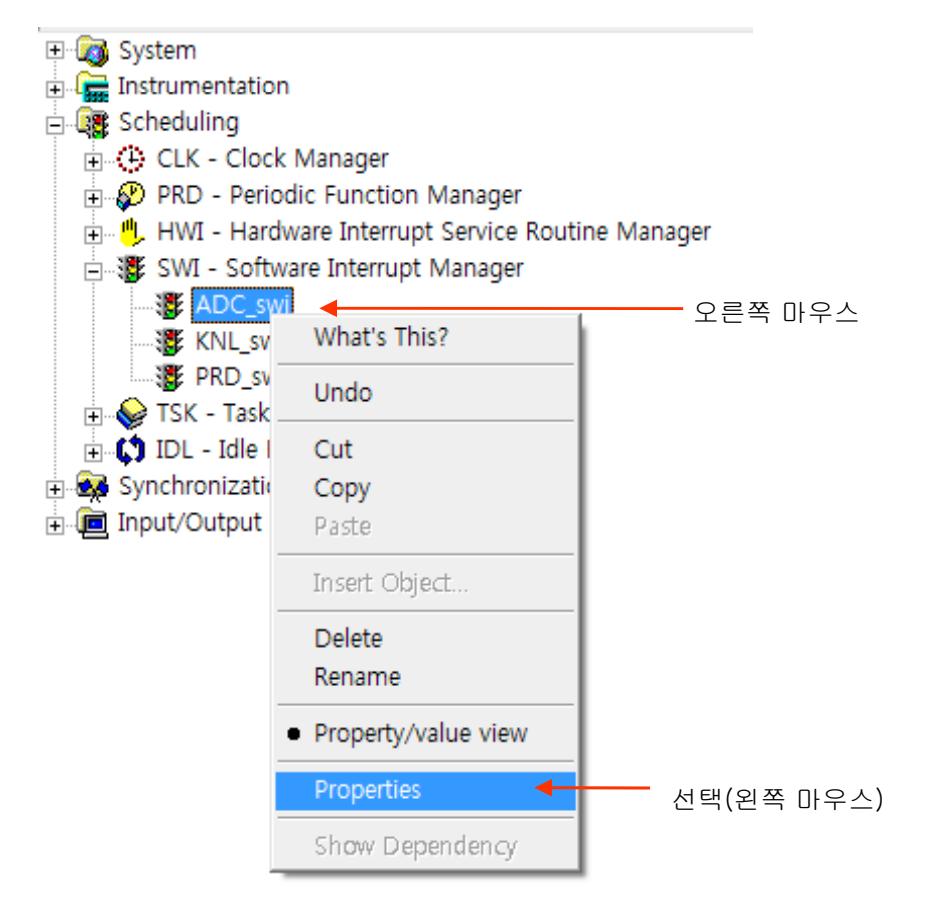

\* General 에서 기본 정보를 설정 한다.

| ADC_swi 등록 정보                                    |                              |
|--------------------------------------------------|------------------------------|
| General                                          |                              |
| comment: <add comments="" here=""></add>         |                              |
| function: _AdcSwi                                | — 호출 되는 함수 명 앞에 를 붙임         |
| priority 2                                       | 호출 되는 함수 우선순위 레벌(1(저)-15(고)) |
| mailbox: 0                                       |                              |
| arg0: 0x0000000                                  |                              |
| arg1: 0x0000000                                  |                              |
| 확인         취소         적용( <u>A</u> )         도움말 |                              |

\* Scheduling SWI에서 생성 된 ADC\_swi를 확인후 \*.tcf 파일을 종료 합니다.

| F28335_example_BIOS_flash.tcf *                                                                                                    |                                                                        |                                                                                  |                                                                                                    |
|----------------------------------------------------------------------------------------------------|------------------------------------------------------------------------|----------------------------------------------------------------------------------|----------------------------------------------------------------------------------------------------|
| Estimated Data Size: 1278 Est. Min. Stack Size (MAUs): 254                                                                                                    | ADC_swi prope                                                          | rties                                                                            | Textual Configuration Script - Line: 1                                                                                                    |
| <ul> <li>System</li> <li>Instrumentation</li> <li>Scheduling</li> <li>CLK - Clock Manager</li> <li>PRD - Periodic Function Manager</li> <li>HWI - Hardware Interrupt Service Routine Manager</li> <li>SWI - Software Interrupt Manager</li> <li>SWI - Software Interrupt Manager</li> <li>KNL_swi</li> <li>PRD_swi</li> <li>TSK - Task Manager</li> <li>JIDL - Idle Function Manager</li> <li>Synchronization</li> <li>Input/Output</li> </ul> | Property<br>comment<br>function<br>priority<br>mailbox<br>arg0<br>arg1 | Value<br><add comm<br="">_AdcSwi<br/>1<br/>0<br/>0x00000000<br/>0x00000000</add> | <pre>utils.loadPlatform("ti.platforms.ezdsp28:<br/>/* The following DSP/BIOS Features are er<br/>bios.enableRealTimeAnalysis(prog);<br/>bios.enableRtdx(prog);<br/>bios.enableRtdx(prog);<br/>bios.GBL.CLKIN = 30000;<br/>bios.GBL.CLLUSERINITFXN = 1;<br/>bios.GBL.USERINITFXN = prog.extern("User]<br/>bios.GBL.WODIFYPLCR2 = 0;<br/>bios.MEM.NONEMORYHEAPS = 0;<br/>bios.MEM.instance("ZONE7");<br/>bios.MEM.instance("ZONE7");<br/>bios.MEM.instance("ZONE7").lose = 0x2000;<br/>bios.MEM.instance("ZONE7").lose = 0x2000;<br/>bios.MEM.instance("ZONE7").lose = 0x2000;<br/>bios.MEM.instance("ZONE7").lose = code'<br/>bios.MEM.instance("ZONE7").space = "code'<br/>bios.MEM.instance("FLASH").destroy();<br/>tios.MEM.instance("FLASH").destroy();<br/>tios.MEM.instance("DOPERGUNC.")</pre> |

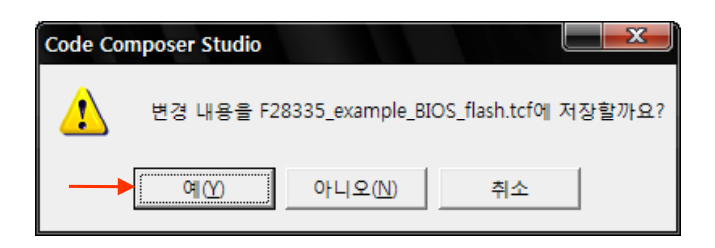

# - CCS3.3 DSP/BIOS PRD TASK 실행

1. JTAG 및 에뮬레이터를 연결 합니다.

| 😻 /F28335 XDS510USB                                    | Emulator/cpu_0 - 1                                                                                                    | TMS320C28xx - Code                                                                                                 |
|--------------------------------------------------------|----------------------------------------------------------------------------------------------------|----------------------------------------------------------------------------------------------------|
| <u>F</u> ile <u>E</u> dit <u>V</u> iew <u>P</u> roject | <u>Debug</u> <u>G</u> EL <u>Option</u>                                                                                                    | P <u>r</u> ofile <u>T</u> ools D <u>S</u> P/BI                                                                     |
| 쒑 🚅 🔲 🐰 🖻 💼                                            | <u>B</u> reakpoints                                                                                                    |                                                                                                    |
| test, pjt                                              | Assembl <u>y</u> /Source St<br>Step <u>I</u> nto                                                                                                    | epping F11                                                                                                    |
| 🔊 60° 📋 🔜 🔜                                            | Step <u>O</u> ver<br>Step O <u>u</u> t                                                                                                    | F10<br>Shift+F11                                                                                                   |
| ??       ??                                            | <u>Bun</u><br>Halt<br>Animate<br>Run <u>F</u> ree<br>Low Power Run<br>Run to Cursor<br>Set PC to Cursor<br>R <u>e</u> start<br><u>G</u> o Main<br>Multiple Operation, | F5<br>Shift+F5<br>Alt+F5<br>CtrI+F5<br>CtrI+Alt+F5<br>CtrI+F10<br>CtrI+Shift+F10<br>CtrI+Shift+F5<br>CtrI+Shift+F5 |
| ※<br>※                                                 | Adva <u>n</u> ced Resets<br>Reset CPU<br>Reset Emulator<br>Halt on Reset                                                                                              | ►<br>Ctrl+R<br>Ctrl+Shift+R                                                                                        |
| □□                                                     | <u>C</u> onnect<br>Restore <u>D</u> ebug State                                                                                                    | Alt+C 🔶                                                                                                    |

2. 내부램 으로 프로그램을 실행할 경우 아래와 같이 설정 합니다.(Option->Customize)

| Customize 🛛 🛛 🗙                                                                                                    |    |
|----------------------------------------------------------------------------------------------------|----|
| Debug Properties   Directories   Color   Keyboard   Program/Project/Cl0   Control Window Dist                                                                                                    |    |
| Program Load         ✓ Perform verification during Program Load         ✓ Load Program After Build         ✓ Do Not Set CIO Breakpoint At Load         ✓ Do Not Set End Of Program Breakpoint At Load         ✓ Disable All Breakpoints When Loading New Programs | 체크 |
| Project         Image: Open Dependent Projects When Loading Projects         Image: Do Not Scan Dependencies When Loading Projects         Image: Auto-save Projects Before Build         Image: Open Project Window On Startup                                   |    |
| CIO<br>Maximum # of lines: 256 (may require restart)                                                                                                    |    |
| 확인 취소 적용( <u>A</u> ) 도움말                                                                                                    |    |

### 3. 컴파일 하기(Project->Rebuild All)

| 휋 /F28335 XDS51                                                                                                    | LOUSB Emul                                                              | ator/cpu_0                 | - TMS32        | )C28xx -                 | Code C        |
|----------------------------------------------------------------------------------------------------|-------------------------------------------------------------------------|----------------------------|----------------|--------------------------|---------------|
| <u>F</u> ile <u>E</u> dit <u>V</u> iew                                                                                                    | Project D                                                               | ebug <u>G</u> EL           | <u>O</u> ption | P <u>r</u> ofile         | <u>T</u> ools |
| <sup>™</sup> <sup>™</sup> <sup>™</sup> <sup>™</sup> <sup>™</sup> <sup>™</sup> <sup>™</sup> <sup>™</sup> <sup>™</sup> <sup>™</sup>                                                                                                    | <u>N</u> ew<br><u>O</u> pen<br>Us <u>e</u> Exte                         | rnal Makefi                | le             |                          | i ##          |
| 응산         월           (%)         (%)           (%)         (%)           (%)         (%)           (%)         (%)           (%)         (%)           (%)         (%)           (%)         (%)           (%)         (%)           (%)         (%)           (%)         (%)           (%)         (%)           (%)         (%)           (%)         (%)           (%)         (%)           (%)         (%)           (%)         (%)           (%)         (%)           (%)         (%)           (%)         (%)           (%)         (%)           (%)         (%)           (%)         (%)           (%)         (%)           (%)         (%)           (%)         (%)           (%)         (%)           (%)         (%)           (%)         (%)           (%)         (%)           (%)         (%)           (%)         (%)           (%)         (%)           (%) | E <u>x</u> port to<br><u>A</u> dd File<br><u>S</u> ave<br><u>C</u> lose | o Makefile<br>s to Project |                |                          |               |
| r∰ L <mark>@</mark> f.                                                                                                    | So <u>u</u> rce (                                                       | Control                    |                | I                        |               |
| ??)         □                                                                                                    | Compile<br><u>B</u> uild                                                | <u>F</u> ile               | i<br>I         | Ctrl + F 7<br>F <b>7</b> |               |
|                                                                                                    | <u>R</u> ebuild                                                         | All                        |                |                          |               |

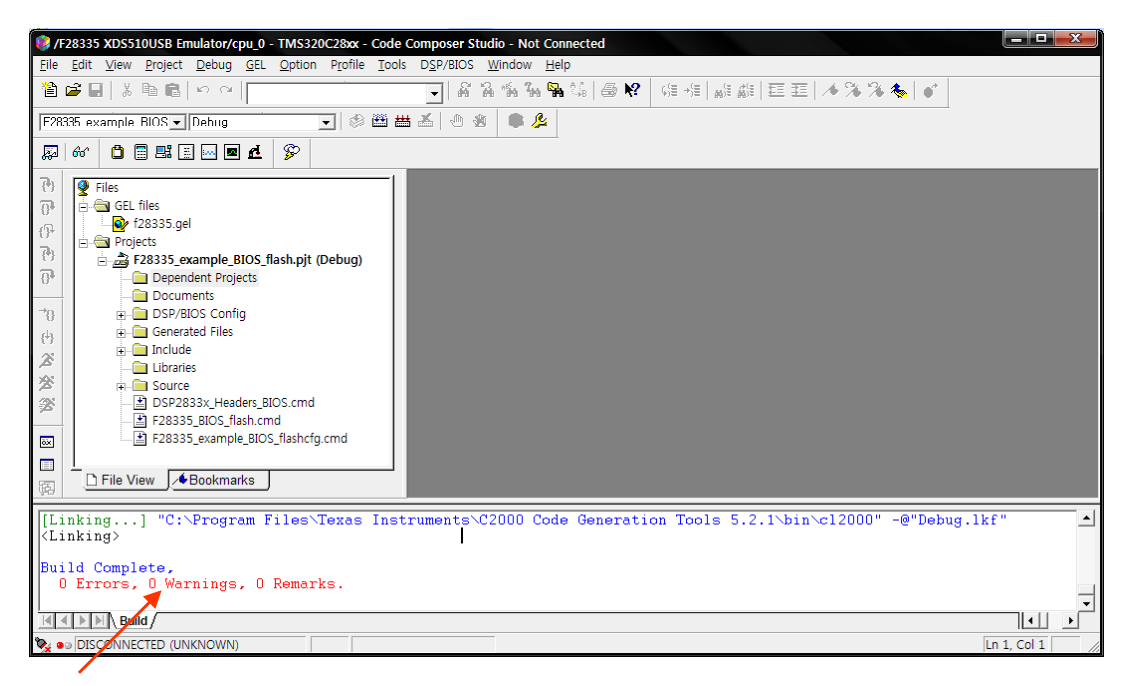

에러 확인

4. FLASH에 프로그램 하기

| ۰ 😻        | /F2833       | 5 XDS        | 51 OUSE         | Emula         | tor/c       | ou _0 -        | TMS32   | JC28xx        | - Code C          | ompose         | r Studio     | - Not      |
|------------|--------------|--------------|-----------------|---------------|-------------|----------------|---------|---------------|-------------------|----------------|--------------|------------|
| <u> </u>   | <u>E</u> dit | <u>V</u> iew | <u>P</u> roject | <u>D</u> ebug | <u>G</u> EL | <u>O</u> ption | Profile | <u>T</u> ools | D <u>S</u> P/BIOS | <u>W</u> indow | <u>H</u> elp |            |
| - <b>*</b> | 🖻 F          | ЦX           | e Ri            | in al         |             |                |         | F28x          | x On-Chip F       | lash Progr     | ammer        | <b>N</b> ? |
|            |              |              |                 |               |             |                |         | Data          | Converter S       | upport         |              | · ·        |

\* 아래 CLOCK 설정 메뉴를 사용자에 맞게 설정 합니다.

| <b>Clock Configuration</b> |          | ×      |
|----------------------------|----------|--------|
| OSCCLK                     | 30       | OK     |
| DIVSEL:                    | /2 💌     | Cancel |
| PLLCR Value:               | 10 -     |        |
| SYSCLKOUT                  | 150,0000 |        |

\* API Interface 파일을 등록 합니다.

| Flash Programmer Settings             |                                                                                                   |                      |  |
|---------------------------------------|---------------------------------------------------------------------------------------------------|----------------------|--|
| Select DSP Device to Program          | Options<br>↓ Load Symbols<br>↓ Display Tooltips<br>↓ Display Diagnostics<br>↓ Save Clock Settings | OK<br>Cancel<br>Help |  |
| Select version of Flash API Interface |                                                                                                   |                      |  |
|                                       |                                                                                                   | Browse               |  |

| 열기                 |                                 |   |                | ? 🗙           |
|--------------------|---------------------------------|---|----------------|---------------|
| 찾는 위치([):          | 28335                           | • | + 🗈 💣 🎟 -      |               |
| FlashAPIInterfac   | ce28335V1_01,out                |   |                |               |
|                    |                                 |   |                |               |
|                    |                                 |   |                |               |
|                    |                                 |   |                |               |
|                    |                                 |   |                |               |
| 파일 이름( <u>N</u> ): | FlashAPIInterface28335V2_10,out |   | <b>_</b>       | 기( <u>0</u> ) |
| 파일 형식( <u>T</u> ): | COFF Files (*,out)              |   | ▼ <sup>5</sup> | i소            |

| Flash Programmer Settings             |                                                                                           |                      |  |  |
|---------------------------------------|-------------------------------------------------------------------------------------------|----------------------|--|--|
| Select DSP Device to Program          | Options<br>Load Symbols<br>Display Tooltips<br>Display Diagnostics<br>Save Clock Settings | OK<br>Cancel<br>Help |  |  |
| Select version of Flash API Interface |                                                                                           |                      |  |  |
|                                       |                                                                                           |                      |  |  |

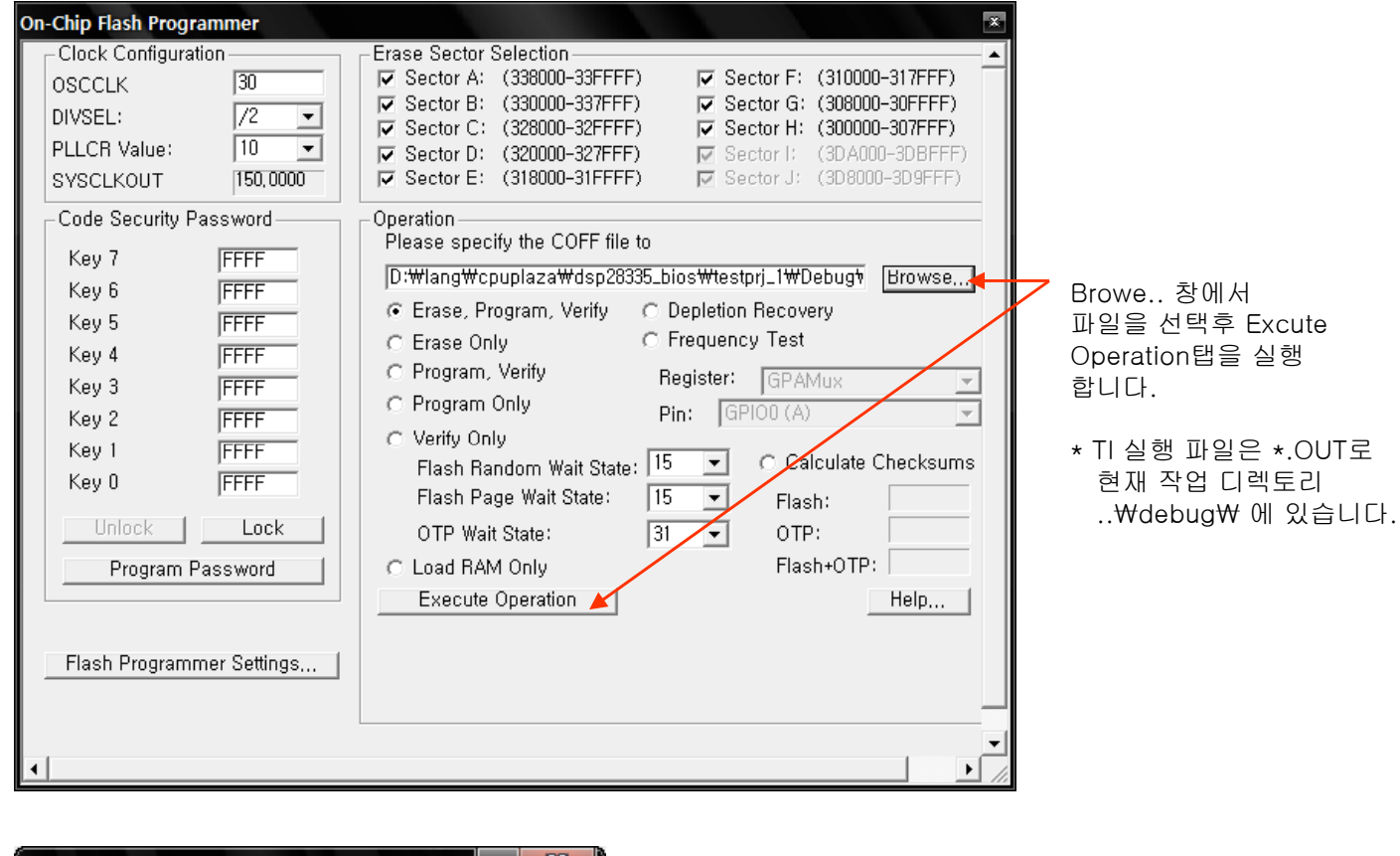

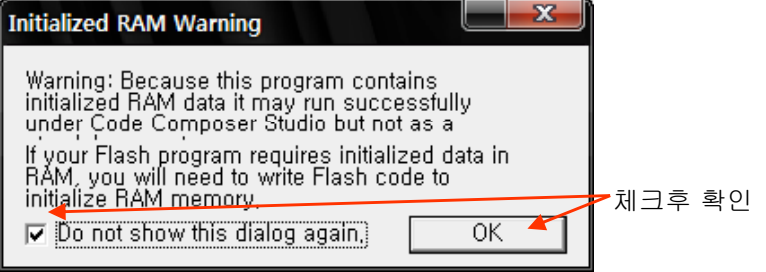

| On-Chip Flash Programmer                                                                                                    |                                                                                                    | 닫음       |
|----------------------------------------------------------------------------------------------------|----------------------------------------------------------------------------------------------------|----------|
| On-Chip Flash Programmer         Clock Configuration         OSCCLK       30         DIVSEL:       /2         PLLCR Value:       10         SYSCLKOUT       150,0000         Code Security Password         Key 7       FFFF         Key 6       FFFF         Key 7       FFFF         Key 3       FFFF         Key 2       FFFF         Key 1       FFFF         Key 0       FFFF         Key 0       FFFF         Value:       1         Value:       1         Key 1       FFFF         Key 0       FFFF         Value:       1         Key 1       FFFF         Key 0       FFFF         Value:       1         Value:       1         Value:       1         Value:       1         Key 1       FFFF         Key 0       FFFF         Value:       1         Value:       1         Value:       1         Value:       1         Key 1       FFFF         Key 0       FFFF <td>Erase Sector Selection         ▼ Sector A: (338000-33FFF)       ▼ Sector F: (310000-317FFF)         ▼ Sector B: (330000-337FFF)       ▼ Sector G: (308000-30FFFF)         ▼ Sector C: (328000-32FFF)       ▼ Sector H: (300000-307FFF)         ▼ Sector D: (320000-327FFF)       ▼ Sector I: (3DA000-3D8FFF)         ▼ Sector E: (318000-31FFFF)       ▼ Sector I: (3DA000-3D8FFF)         ▼ Sector E: (318000-31FFFF)       ▼ Sector J: (3D8000-3D9FFF)         ▼ Sector E: (318000-31FFFF)       ▼ Sector J: (3D8000-3D9FFF)         ▼ Sector E: (318000-31FFFF)       ▼ Sector J: (3D8000-3D9FFF)         ▼ Sector E: (318000-31FFFF)       ▼ Sector J: (3D8000-3D9FFF)         ▼ Sector E: (318000-31FFFF)       ▼ Sector J: (3D8000-3D9FFF)         ● Operation       Please specify the COFF file to         □D:₩lang₩cpuplaza₩dsp28335_bios₩testprj_1₩Debugħ       Browse,         • Erase Only       ● Frequency Test         • Program, Verify       Register:         • Program Only       Pin:         • Program Only       Pin:         • Flash Random Wait State:       15         • Calculate Checksums       Flash Page Wait State:         • TP Wait State:       31       • OTP:         • Load RAM Only       Flash+0TP:         • Execute Operation       Help   <td>00<br/>57</td></td> | Erase Sector Selection         ▼ Sector A: (338000-33FFF)       ▼ Sector F: (310000-317FFF)         ▼ Sector B: (330000-337FFF)       ▼ Sector G: (308000-30FFFF)         ▼ Sector C: (328000-32FFF)       ▼ Sector H: (300000-307FFF)         ▼ Sector D: (320000-327FFF)       ▼ Sector I: (3DA000-3D8FFF)         ▼ Sector E: (318000-31FFFF)       ▼ Sector I: (3DA000-3D8FFF)         ▼ Sector E: (318000-31FFFF)       ▼ Sector J: (3D8000-3D9FFF)         ▼ Sector E: (318000-31FFFF)       ▼ Sector J: (3D8000-3D9FFF)         ▼ Sector E: (318000-31FFFF)       ▼ Sector J: (3D8000-3D9FFF)         ▼ Sector E: (318000-31FFFF)       ▼ Sector J: (3D8000-3D9FFF)         ▼ Sector E: (318000-31FFFF)       ▼ Sector J: (3D8000-3D9FFF)         ● Operation       Please specify the COFF file to         □D:₩lang₩cpuplaza₩dsp28335_bios₩testprj_1₩Debugħ       Browse,         • Erase Only       ● Frequency Test         • Program, Verify       Register:         • Program Only       Pin:         • Program Only       Pin:         • Flash Random Wait State:       15         • Calculate Checksums       Flash Page Wait State:         • TP Wait State:       31       • OTP:         • Load RAM Only       Flash+0TP:         • Execute Operation       Help <td>00<br/>57</td> | 00<br>57 |
| Flash Programmer Settings                                                                                                    |                                                                                                    |          |
| •                                                                                                    | ▼<br>  ↓                                                                                                    |          |

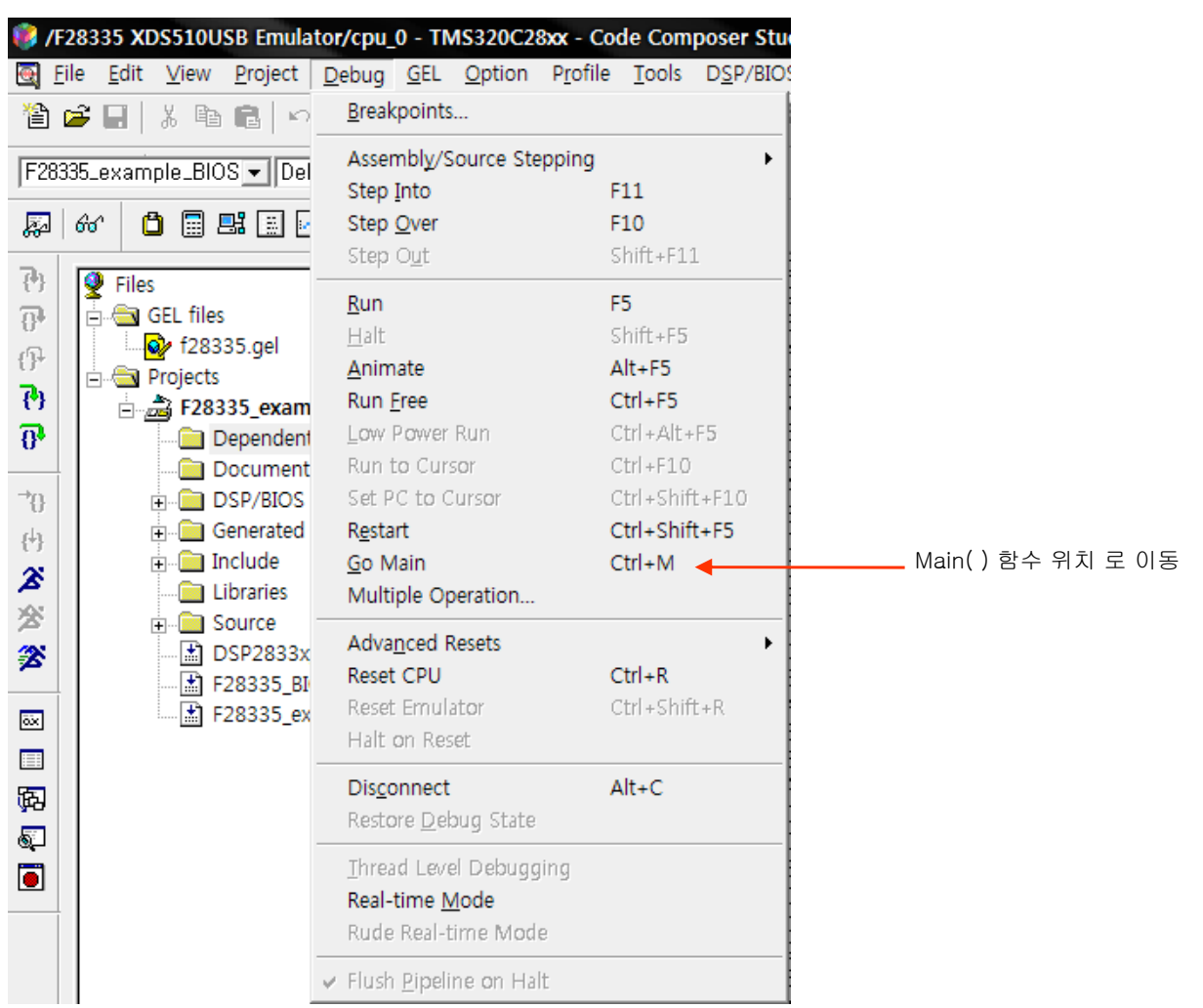

### 5. 프로그램을 로딩후 Debug 탭에서 Go Main 기능을 실행 합니다.

6. Main\_Bios.c의 AdcSWI() 에 break mode를 설정 합니다.

```
// [인수] void
// [참고] DSP/BIOS 500ms 스케줄 타임
// -----
                              _____
void AdcSwi(void)
                                        // Pointer to buffer
static Uint16 *AdcBufPtr = AdcBuf;
// Manage the ADC registers
   AdcRegs.ADCTRL2.bit.RST_SEQ1 = 1; // Reset SEQ1 to CONVOO state
AdcRegs.ADCST.bit.INT_SEQ1_CLR = 1; // Clear ADC SEQ1 interrupt flag
// Read the ADC result
                                        // Read the result
   *AdcBufPtr++ = AdcRegs.ADCRESULTO >> 4;
22 Brute-force the circular buffer
   if( AdcBufPtr == (AdcBuf + ADC_BUF_LEN) )
      AdcBufPtr = AdcBuf;
                                 // Rewind the pointer to beginning
}
```

- F5 : Debuf->Run

- F9 : Debuf->Break Point Toggle
- 7. DSP BIOS Message Log(DSP/BIOS->Message Log) 예제 프로그램에서 LOG\_printf()로 출력되는 멧세지를 확인 할수 있다.

| 😻 /F28335 XDS510USB Emulator/cpu_0 - TMS320C28xx - Code Comj                                                                                                    | poser Studio - [Main_BIOS.c]                                                 |                           |
|----------------------------------------------------------------------------------------------------|------------------------------------------------------------------------------|---------------------------|
| ♦ Eile Edit View Project Debug GEL Option Profile Tools                                                                                                    | D <u>S</u> P/BIOS <u>W</u> indow <u>H</u> elp                                |                           |
| 🎽 🚅 📕 👗 🛍 💼 🗠 여 여                                                                                                    | <u>R</u> TA Control Panel                                                    | <b>⊜ №</b>                |
| F28335_example_BIOS 💌 Debug 💽 😒 🛗 📇 🝝                                                                                                    | Statistics View                                                              |                           |
| 🔊 & 🗅 🖩 🛤 🖩 🗖 🗗 🌮                                                                                                    | <u>M</u> essage Log                                                          |                           |
| Image: Control of the state of the state | Kernel/Object View<br><u>H</u> ost Channel Control<br><u>C</u> PU Load Graph | *****<br>3x_Dev<br>_examp |
| Message Log                                                                                                    | ×                                                                            |                           |
| 4 GPI0 Blick Count = 4                                                                                                    |                                                                              |                           |
| 5 GPI0_Blink Count = 5                                                                                                    | _                                                                            | lo_Blink() 함수에서 표시        |
| 6 GPI0_Blink Count = 6                                                                                                    |                                                                              |                           |
| 7 GPIU_Blink Count = 7<br>8 GPIU_Blink Count = 8                                                                                                    | =                                                                            |                           |
| 9 GPI0_Blink Count = 9                                                                                                    |                                                                              |                           |
| 10 GPI0_Blink Count = 10                                                                                                    |                                                                              |                           |
| 11 GPIU_Blink Count = 11<br>12 GPIO_Blink Count = 12                                                                                                    |                                                                              |                           |
| 13 GPIO_Blink Count = 13                                                                                                    |                                                                              |                           |
| 14 GPIO Blink Count = 14                                                                                                    |                                                                              |                           |
| 15 GPI0_Blink Count = 15                                                                                                    | -                                                                            |                           |
| IC CDIO DELL'OSTAN IC                                                                                                    |                                                                              |                           |

## 8. A/D 데이터 확인(데이터 버퍼)

| - // 변수 <u>선언</u> |                            |                   |
|-------------------|----------------------------|-------------------|
| Uint16 AdcB       | Editor                     | ▶ 오른쪽 마우스(AdcBuf) |
|                   | Add to Watch Window        | ◀━━━ 선택(왼쪽 마우스)   |
|                   | Quick Watch                |                   |
|                   | Open Document              |                   |
|                   | View Location of AdcBuf    |                   |
|                   | <u>M</u> ixed Mode         |                   |
|                   | Cu <u>t</u>                |                   |
|                   | <u>C</u> opy               |                   |
|                   | <u>P</u> aste              |                   |
|                   | Select A <u>l</u> l        |                   |
|                   | <u>S</u> et PC to Cursor   |                   |
|                   | <u>R</u> un To Cursor      |                   |
|                   | Toggle Software Breakpoint |                   |
|                   | Toggle Hardware Breakpoint |                   |
|                   | B <u>o</u> okmarks         | •                 |
|                   | Insert Graph               |                   |
|                   | <u>G</u> o to              |                   |
|                   | Advanced                   | •                 |
| -                 | 0                          |                   |

| Watch Windo                           | w         |               | ×          |
|---------------------------------------|-----------|---------------|------------|
| Name                                  | Value     | Туре          | Radix 🔺    |
| 🖃 🔗 Ad                                | 0×0000C   | unsigned int, | hex        |
| ↓ [0]                                 | 4095      | Uint16        | unsigned   |
| I (1)                                 | 4095      | Uint16        | unsigned   |
| [2]                                   | 4095      | Uint16        | unsigned   |
| 🔶 [3]                                 | 4095      | Uint16        | unsigned   |
| [4]                                   | 4095      | Uint16        | unsigned 📃 |
| § [5]                                 | 4095      | Uint16        | unsigned   |
| 🔶 [6]                                 | 0         | Uint16        | unsigned   |
|                                       | 19        | Uint16        | unsigned   |
| 🔶 [8]                                 | 0         | Uint16        | unsigned   |
| 🔶 [9]                                 | 1         | Uint16        | unsigned   |
| I I I I I I I I I I I I I I I I I I I | 0         | Uint16        | unsigned   |
| ♦ [                                   | 0         | Uint16        | unsigned   |
| ♦ [                                   | 8         | Uint16        | unsigned   |
| ♦ [                                   | 0         | Uint16        | unsigned   |
| ♦ [                                   | 3         | Uint16        | unsigned   |
| ♦ [                                   | 0         | Uint16        | unsigned   |
|                                       | 0         | Uint16        | unsigned 👻 |
| 🙎 Watch Lo                            | cais 🔗 Wa | atch 1        |            |

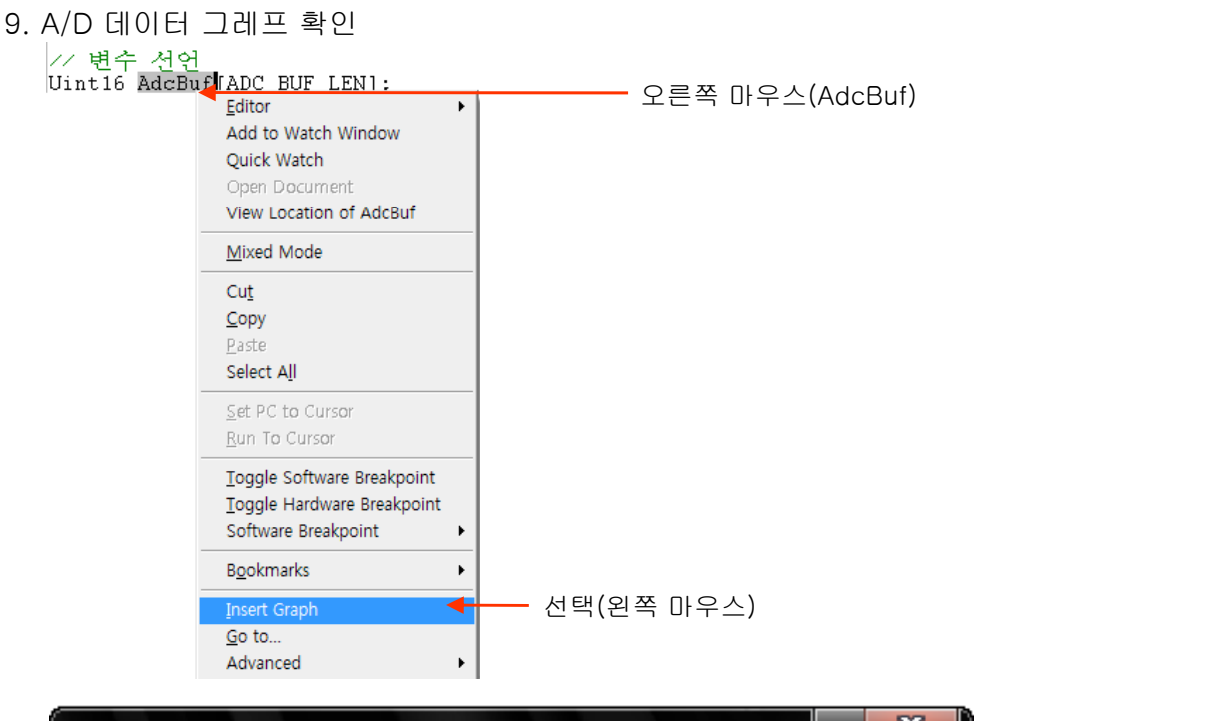

| 🐱 Graph Property Dialog   |                                        |                                     |
|---------------------------|----------------------------------------|-------------------------------------|
| Display Type              | Single Time 🔺 🔒                        | _ 그레프 종류                            |
| Graph Title               | Graphical Display                      |                                     |
| Start Address             | AdcBuf                                 | - 보고자 하는 버퍼명                        |
| Page                      | Data                                   |                                     |
| Acquisition Buffer Size   | 50 🔸                                   | - 버퍼 크기                             |
| Index Increment           | 1                                      |                                     |
| Display Data Size         | 50 🗧                                   | - 버퍼 크기                             |
| DSP Data Type             | 16-bit unsigned integer 🔸 🚽 🚽          | - 데이터 형                             |
| Q-value                   | 0                                      |                                     |
| Sampling Rate (Hz)        | 50000 ┥                                | <ul> <li>A/D Sample Rate</li> </ul> |
| Plot Data From            | Left to Right                          |                                     |
| Left-shifted Data Display | Yes                                    |                                     |
| Autoscale                 | On                                     |                                     |
| DC Value                  | 0                                      |                                     |
| Axes Display              | On                                     |                                     |
| Time Display Unit         | us 🖕 📃 🔻                               | - 표시 단위 설정                          |
|                           | <u>O</u> K <u>C</u> ancel <u>H</u> elp |                                     |

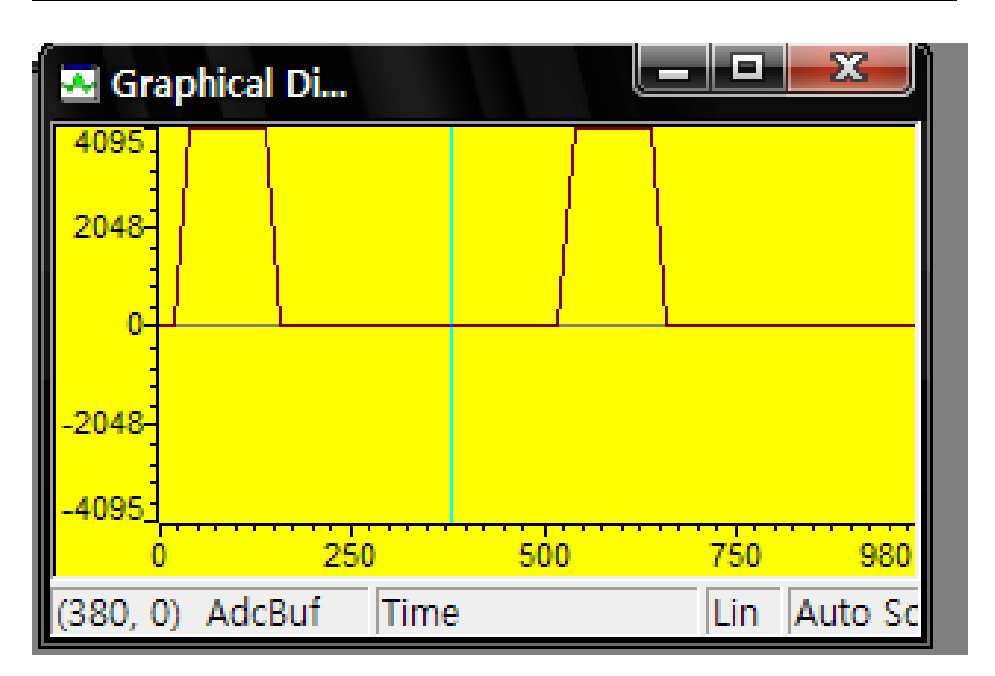

10. A/D 데이터 리얼 타임 표시 - 항목8,9를 실시간으로 모니터링 하기 위한 방법이다. \*\* 주의 아래 순서를 지키지 않으면 장비에 심각한 문제가 발생 할수 있다 \*\*

- \* START
- 1. 프로그램을 로딩 한다.
- 2. ccs3.3 Debug->Halt 상태나, STOP 상태로 만든다.
- 3. Debug->Real-Time\_Mode를 선택하여 체크 한다.
- 4. View->Real Time Options->Global Continuous를 선택하여 체크 후 OK 버튼 클릭.
- 5. 8번 이나, 9번 항목 실행 :: 데이터 보기

#### \* STOP

- 1. Debug->Halt 를 실행 한다.
- 2. Debug->Real-Time\_Mode를 해제 한다.